## 別紙6 FAQ(システムを利用した届出・申請) 1. 届書・申請書

| <u>ן</u> | Q1-1               | 届書・申請書を提出した後に、様式の入力項目に誤りがあることに気が付いたので、修正したいです。                                                                                                    |
|----------|--------------------|----------------------------------------------------------------------------------------------------|
|          | A1-1               | 一度提出した届書・申請書を修正することはできないため、管轄の地方厚生(支)局指導監査課または事務所に連絡<br>してください。                                                                                                    |
| ſ        | 01-2               | 誤って違う屈書・申請書を提出してしまったので、取り下げたいです。                                                                                                    |
|          | A 1 - 2            | 一度提出した届書・申請書を取り下げるには、該当の届書・申請書が返戻される必要があるため、管轄の地方厚生<br>(支)局指導監査課または事務所に連絡してください。<br>返戻された後に、「取下げ」ボタンで届書・申請書を取り下げることができます。                                                                                                    |
| [        | Q1-3               | 「受理済」の届書・申請書の取り下げをしたいです。                                                                                                    |
|          | A1 - 3             | システム上から「受理済」の届書・申請書を取り下げる方法はないため、管轄の地方厚生(支)局指導監査課または<br>事務所に連絡してください。                                                                                                    |
| ſ        | Q1-4               | 返戻・受理された届書・申請書を確認したいです。                                                                                                    |
|          | A1 - 4             | 返戻・受理された届書・申請書は、「届書・申請書検索一覧」画面で確認することができます。<br>詳細は保険医療機関等電子申請・届出等システムの右上の「マニュアル (PDF)」から「システム利用者マニュアル」<br>をダウンロードの上、以下を参照してください。<br>・「システム利用マニュアル: 2.2.1.厚生局からの受理通知等の通知を確認する」<br>・「システム利用マニュアル: 2.3.1.返戻された届書・申請書を確認する」                                                                                                    |
|          |                    | 日中語・細出     F12年       日本語・申請書検案一覧       日本の市文庫品       日本の市文庫品       日本の市大庫品       日本の市大庫品       日本の市大庫品       日本       日本       日本       日本       日本       日本       日本       日本       日本       日本       日本       日本       日本       日本    < |
|          | Q1-5               | 様式の項目を入力する際に、過去の申請内容を画面上で確認しながら入力を行うことはできますか。                                                                                                    |
|          | A 1 - 5            | で、確認しながら入力を行うことができます。<br>なお、前回の申請済み情報については、管轄の地方厚生(支)局指導監査課または事務所にて登録されている情報が<br>表示されます。<br><例><br>「管理者又は管理薬剤師の変更」の「変更前 氏名(漢字)」<br>2. 管理者又は管理薬剤師<br><u>度名(律学)</u><br><u>度名(律学)</u><br><u>管理者又は管理薬剤師</u><br><u>度名(漢学)</u><br><u>同生 次部</u><br><u>厚生 次部</u><br><u>原生 次部</u>                                                                                                    |
| ſ        | 01.0               | 施設基準において入力が不要な様式がある場合、提出するにはどうすればよいですか。                                                                                                    |
|          | A1-6               | 各施設基準画面の「提出する」チェックボックスにチェックのある様式のみ提出対象となるため、<br>入力が不要な様式については「提出する」チェックボックスのチェックを外して提出してください。                                                                                                    |
| ŗ        | 01 7               | 遡及する申請を出したいのですが、どうすればよいですか。                                                                                                    |
|          | A1 - 7             | 遡及する申請を出す必要がある場合は、紙での提出をお願いします。                                                                                                    |
|          | Q 1 - 8<br>A 1 - 8 | 「酸素の購入価格に関する届出書」を提出する際に、「1.前年の1月から12月までの間に酸素の購入実績がある場合」の項目と「2.前年の1月から12月までの間に酸素の購入実績がない場合(当該診療月前の酸素の購入価格)」の<br>項目の両方に入力する必要があるのですが、どうすればよいですか。<br>ボンベの種類が異なる場合のみ「1.前年の1月から12月までの間に酸素の購入実績がある場合」の項目と「2.前年<br>の1月から12月までの間に酸素の購入実績がない場合(当該診療月前の酸素の購入価格)」の項目の両方に入力できま<br>す。                                                                                                    |
| [        | Q1-9               | 「保険医又は保険薬剤師の変更」の様式内にある、申請内容の「勤務形態変更」はどのような場合に使用すればよい<br>ですか。                                                                                                    |
|          | A1 - 9             | 甲請刈豪となる株厩医乂は株厩条利即を、常卿から非常卿、乂は非常卿から常卿に変更する際に使用可能です。<br>「勤務形態変更」を選択した場合は、「勤務形態」項目のラジオボタンで変更後の勤務形態を選択してください。<br>                                                                                                    |

別紙6

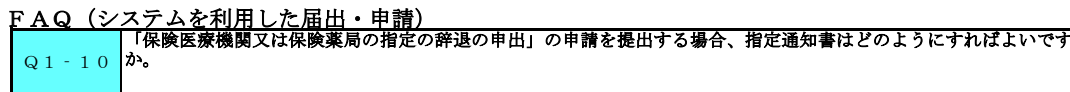

指定通知書の原本を、管轄の地方厚生(支)局指導監査課または事務所まで郵送してください。 A1 - 10

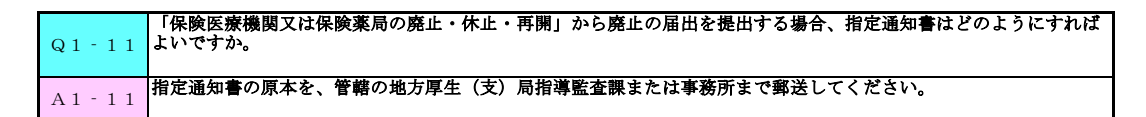

保険医療機関名称や保険医名等に外字を使用したいのですが、どうすればよいですか。 Q1-12 外字を使用した申請を提出する場合は、従来通り紙での提出をお願いします。 A1-12

| Q1-13   | 「生活保護法上の指定欠格事由に該当しない旨の誓約にチェックが入っていません。問題ないか確認してくださ<br>い。」と表示されたのですが、確定ボタンを押下しても大丈夫ですか。 |
|---------|----------------------------------------------------------------------------------------|
| A1 - 13 | 生活保護法上の指定欠格事由に該当しない旨の誓約の入力内容について問題の無いことを確認した後に確定ボタンを<br>押下してください。                      |

| Q1-14     | 「保険医又は保険薬剤師の変更」の申請内容で「退職者」を選択しましたが、勤務形態が非常勤であっても勤活が変更できず、必ず「常勤」になってしまいます。どのように変更すればよいですか。              | <u> </u> |
|-----------|----------------------------------------------------------------------------------------------------|----------|
| A 1 - 1 4 | 申請内容に「退職者」を選択した場合の勤務形態については、システム上選択不要な項目となっているため、<br>勤」への変更は出来ません。「常勤」で問題ありませんのでその他必要事項の入力の上、提出してください。 | 「非常      |

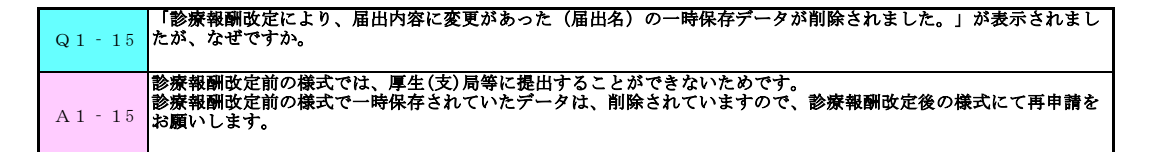

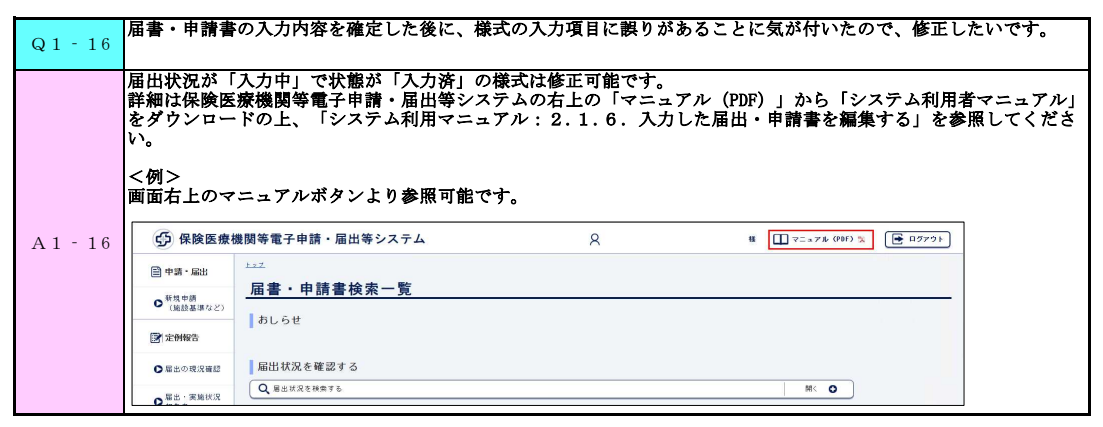

|        | 最大5病棟まで申請可能となっているため、必要と<br>なお、既に複数病棟分の届出をしている場合、例え<br>がない病棟分も含めて全病棟分の届出が必要となり<br><補足><br>赤枠箇所を参考に病棟分の様式を提出してください                                                                                                    | なる。  | 南棟分<br>のうち | の様式を提出してください。<br>1病棟分だけ変更の届出を電子申請で行う際は、3 |
|--------|----------------------------------------------------------------------------------------------------|------|------------|------------------------------------------|
|        | 者数得能の申請条行う場合は、以下の様式をご利用ください。 2011年目4月4日10、3例能目項値10~12、4例能目項値15~10、5例様目項値10~22 40 単位・40、5例様目項値10~22 40 単位・40、5例様目項値10~22 40 単位・40、5例様目項値10~22 40 単位・40、4例後目項値10~20 40 単位・40、4例後目項値10~20 40 単位・40、4例後目項値10~20 40 単位・40、4例後目項値10~20 40 単位・40、4例後目項値10~20 40 単位・40、4例後目項値10~20 40 単位・40、4例後目項値10~20 40 単位・40、4例後目項値10~20 40 単位・40、4例後目項値10~20 40 単位・40、4例後目項値10~20 40 単位・40、4例後目項値10~20 40 単位・40、4例後目項値10~20 40 単位・40、40 単位・40、40 単位・40、40 単位・40、40 単位・40 単位・40 | 提出する | 状態         |                                          |
| 1 - 17 | 1 別添7 基本診療料の施設基準等に係る届出書                                                                                                    |      | 未入力        |                                          |
|        | 将式5.1烷結準計画、院内感染防止対策、医療安全管理体制、構度対策、栄養管理体<br>創、意思定を支援び資産的対策の基準に適合していることを確認するための人類基本<br>対人び将定人取料晶にに低る次付書提                                                                                                    |      | 未入力        |                                          |
|        | 11所接目)<br>3 通び長期に低る届出書添付書類(新規・6月報告)                                                                                                    |      | 未入力        |                                          |
|        | 4<br>【1所接目】<br>損気点がの<br>4<br>茶る品は書添付書類                                                                                                    |      | 未入力        |                                          |
|        | 11(病様目)<br>5 第二次の一部卒中クラユニット入院医療管理科の「注4」に掲げる早期栄養介入管理加<br>11(本る富祉書赤付書類                                                                                                    |      | 未入力        |                                          |
|        | 6 [1病棟目]<br>ロケフコニット入院医療管理知の薄荷茶準に任み尾火まで付ま類                                                                                                    |      | 未入力        |                                          |
|        |                                                                                                    |      |            | 1                                        |

入力が不要な様式は「提出する」チェックボックスのチェックを外してください。

A1-18

別紙6 FAQ(システムを利用した届出・申請)

| Q1-19   | 複数病棟の申請で6病棟以上の申請を行う場合は、どのようにすればよいですか。 |
|---------|---------------------------------------|
| A1 - 19 | 管轄の地方厚生(支)局指導監査課または事務所に連絡してください。      |
| -       |                                       |
| 01-20   | 様式選択画面に様式番号のない様式がありますが提出する必要はありますか。   |
| Q1 20   |                                       |

## 2.印刷

| h.1 |         |                                                                                                    |                                                              |                                                                                               |        |
|-----|---------|----------------------------------------------------------------------------------------------------|--------------------------------------------------------------|-----------------------------------------------------------------------------------------------|--------|
|     | Q2-1    | 帳票出力機能がない画面の表示内容(様式画                                                                                 | <b>軍面、一覧画面等)を、</b> う                                         | 紙媒体で出力(印刷)することは可能                                                                             | ですか。   |
|     | A 2 - 1 | 画面表示している内容は、プラウザの印刷機<br>詳細は保険医療機関等電子申請・届出等シス<br>をダウンロードの上、「システム利用マニコ<br>く例><br>画面右上のマニュアルボタンより参照可能て  | 機能を使用して印刷する<br><テムの右上の「マニュ」<br>↓アル: 1. 2. 1. 1. 画<br>*す。<br> | ことが可能です。<br>アル(PDF)」から「システム利用者・<br>町面印刷」を参照してください。<br>■ □ =================================== | マニュアル」 |
|     |         | 日中県・堀出     1=2       の市県中島<br>(原設温県など)     届書・申請書検索一覧       日本市会社     おしらせ       日本市会社     周出状況を確認する |                                                              |                                                                                               |        |

3. 定例報告業務

| Q3 - 1 | 「定例報告業務」において提出した報告内容に誤りがあり修正を行いたいのですが、どうすればよいですか。                                     |
|--------|---------------------------------------------------------------------------------------|
| A3 - 1 | 「届出・実施状況報告ファイルの提出」画面から提出した報告内容の修正や取り下げを行うことはできません。<br>管轄の地方厚生(支)局指導監査課または事務所にご連絡ください。 |